# MANUAL BOOK

# **APLIKASI SIKEPO 2018**

# Create : Diskominfostandi Kota Bekasi

1. Masuk Ke Front-Web Aplikasi Sikepo

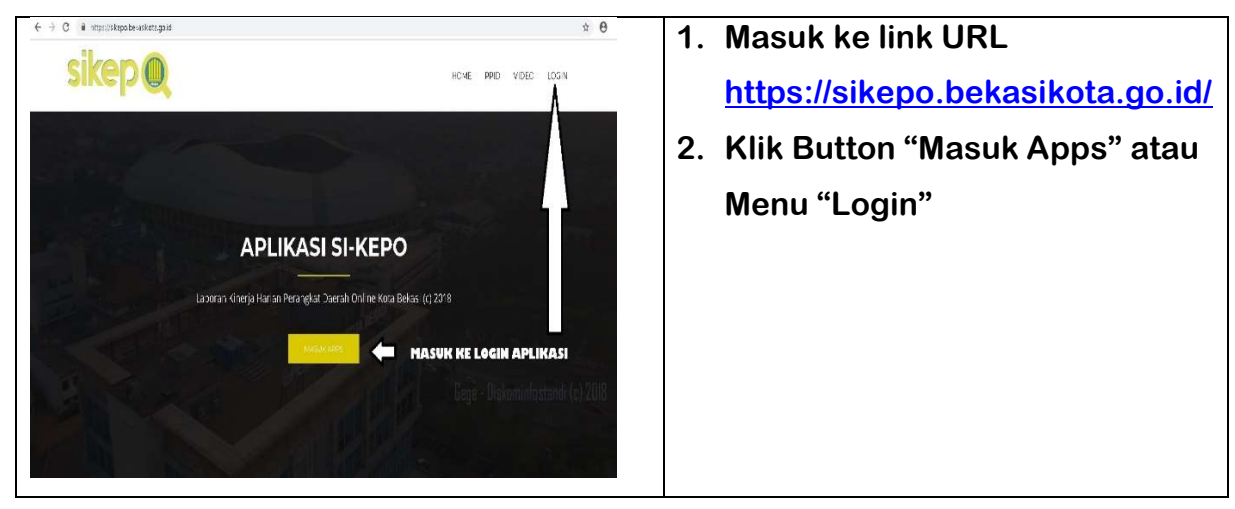

2. Masuk ke Dashboard Back-End Aplikasi Sikepo

|                                                                               | Klik "Masuk" untuk login ke<br>Dashboard Aplikasi Sikepo                               |
|-------------------------------------------------------------------------------|----------------------------------------------------------------------------------------|
| Masuk SiKepo<br>Masuk untuk memulai sesi Anda.<br>diskominfo@bekasikota go.id | Masuk ke Login<br>User :<br><u>namaopd@bekasikota.go.id</u><br>Pass : 123456 (default) |
| Ingatkan Saya Masuk                                                           | *) Disarankan untuk mengganti<br>password untuk menjaga<br>kerahasian.                 |

3. Tambah Kegiatan

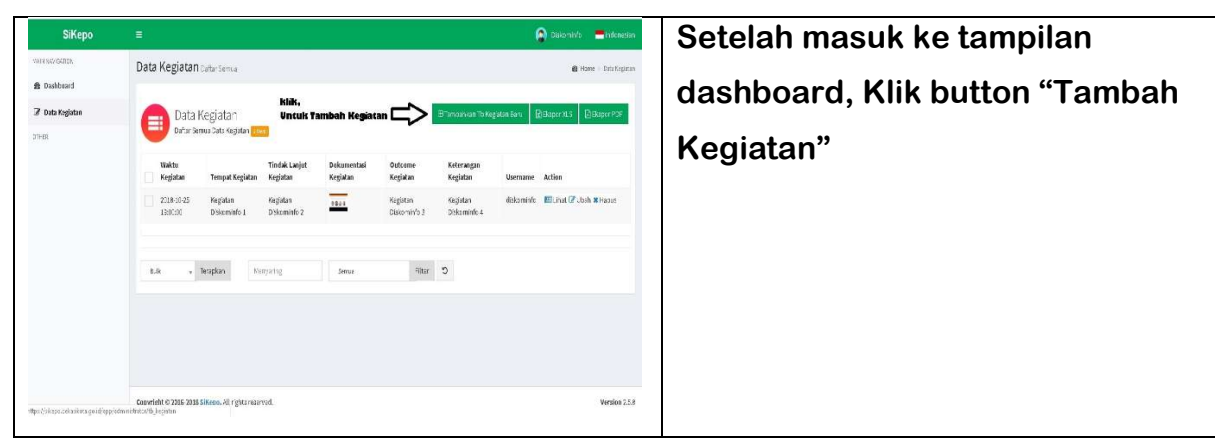

#### 4. Isi Waktu

|                                | 0                                                | Jerrite Enterein Isi "Waktu Kegiatan" |
|--------------------------------|--------------------------------------------------|---------------------------------------|
| Cata Kegiatan<br>Data Kegiatan |                                                  | 1. Pilih tgl/bln/tahun;               |
|                                |                                                  | 2. Pilih jam/waktu.                   |
| Waktu Kegiatan *               | 2218-10-29-10-07                                 |                                       |
|                                | ( A Detaber- 2018- ) 🔺                           |                                       |
| Tempat Kegiatan *              | Sun Man Tae Wed Thu Fri Sat 1500                 |                                       |
|                                | 00 1 2 3 4 5 6 1600                              |                                       |
| Tindak Lanjut Kegiatan *       | 14 15 16 17 16 15 20 1800 P 🖬 🖬 🖬 Ω 🔛 🗶 🗎 Source |                                       |
|                                | 2' 22 23 24 25 25 27 1900<br>hyles - Format - ?  |                                       |
|                                |                                                  |                                       |
|                                |                                                  |                                       |
|                                |                                                  |                                       |
|                                |                                                  |                                       |

## 5. Isi Tempat dan Tindaklanjut

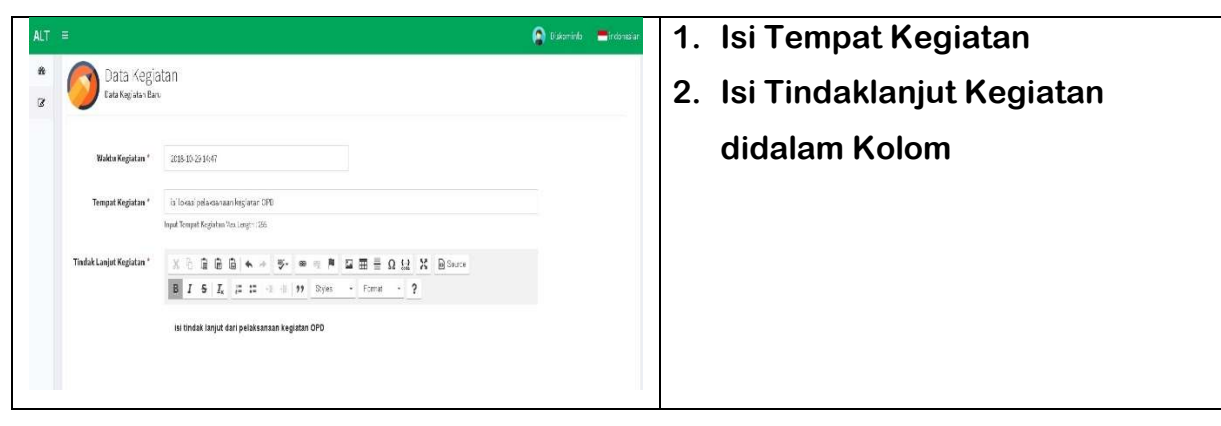

## 6. Isi Foto Dokumentasi

| ALT    | Ŧ                      |                             |                                                                                                    | 😭 Daerrindo 🗮 İnstanesian                                                             | Isi Dokumentasi Kegiatan :      |
|--------|------------------------|-----------------------------|----------------------------------------------------------------------------------------------------|---------------------------------------------------------------------------------------|---------------------------------|
| @<br>2 | Dobamentasi Kegiatan * | Chicosa File No file chosen | Coor                                                                                                    | × O State: Deallog (P                                                                 | 1. Pilih file foto yang akan di |
|        | Outcome Kegiatan *     | X 1 B B B + + #             | Digence + New folder                                                                                              | x · 🗆 0                                                                               | n i nin ne lete jung unan ar    |
|        |                        | B I 5 Is it is it           | Fictures Attbody Pho PO DORANES, IKSI- DORANES, IKSI- DORANES, IKSI- DORANES, IKSI- DORANES, IKSI- DORANES, IKSI- | The specifie and                                                                      | upload (file jpg/jpeg, png)     |
|        |                        |                             | PRULAUN HAVE AT Real                                                                                              | setting red presson place                                                             | 2. Klik "Save"                  |
|        |                        |                             | Ombew Ins 60 Logo 37/917 D 20 Ejects Britsians                                                                    | L000 9MM logo smpn <sup>7</sup> velo logo smpn <sup>7</sup><br>Zato velo ang velo seg |                                 |
|        |                        |                             | Destas                                                                                                    |                                                                                       |                                 |
|        | Keterangan Keglatan *  | X0000++#                    | FRIME                                                                                                    | Cpen + Cancel                                                                         |                                 |
|        |                        | B I 5 I, = = + +            | 99 Seles + Farnal + ?                                                                                             |                                                                                       |                                 |

### 7. Isi Outcome dan Keterangan

| ALT ≡    | i.                    |                                                                                                    | 🗿 Diskoninfo 🛛 🗮 İndonesian | 1. Isi Outcome Kegiatan di kolom;    |
|----------|-----------------------|----------------------------------------------------------------------------------------------------|-----------------------------|--------------------------------------|
| 10<br>12 | Outcome Kegistan *    | X     0     6     6     +     ≠     #     #     #     #     #     #     #     #     #     #     #     #     #     #     #     #     #     #     #     #     #     #     #     #     #     #     #     #     #     #     #     #     #     #     #     #     #     #     #     #     #     #     #     #     #     #     #     #     #     #     #     #     #     #     #     #     #     #     #     #     #     #     #     #     #     #     #     #     #     #     #     #     #     #     #     #     #     #     #     #     #     #     #     #     #     #     #     #     #     #     #     #     #     #     #     #     #     #     #     #     # |                             | 2. Isi Keterangan tambahan di kolom. |
|          | Keterangan Keglatan * | tee ang                                                                                                    | 4                           |                                      |
|          |                       | B I S I, II II e II Pow France P                                                                                                    |                             |                                      |

### 8. Save Laporan

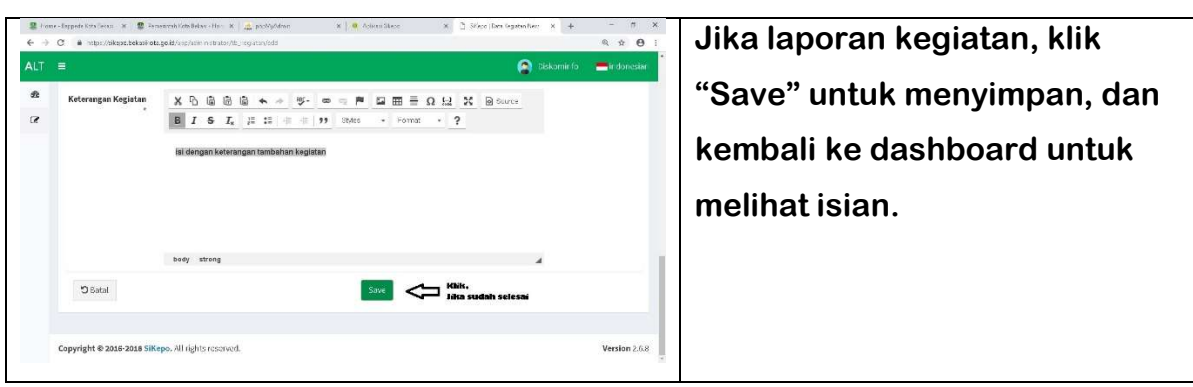

Format Laporan Kegiatan Harian Perangkat Daerah berdasarkan tabel isian dari Bagian Humas Setda Kota Bekasi, sebagai berikut :

| NO | WAKTU/<br>TEMPAT                                   | KEGIATAN                                                                   | TINDAK LANJUT                                                             | DOKUMENTASI | OUTCOME                                                          | KETERANGAN                        |
|----|----------------------------------------------------|----------------------------------------------------------------------------|---------------------------------------------------------------------------|-------------|------------------------------------------------------------------|-----------------------------------|
| 1  | Pukul 07.30 WIB<br>Tempat Plaza Wali Kota Bekasi   | 4<br>Pelaksanaan Apel Pagi                                                 | 4<br>Pembacaan Instansi yang aktif di Media Sosial                        |             | 6<br>Tersampaikannya rekapitulasi OPD di medisos                 | ?<br>Semua Kepala Bagian se-Setda |
| 2  | 08.00 WIB<br>Mall Atrium Pondok Gede               | Peresmian/ launching MPP Pondok Gede                                       | Membuka gerai pelayanan di Mall Pondok Gede                               |             | Terselenggaranya Mali Pelayanan Publik di wilayah<br>Pondok Gede | Semua Kepala Bagian se-Setda      |
| 3  | Pukul 09.00 WIB s.d selesai<br>Bappeda Kota Bekasi | Pembahasan Renja Tahun 2019                                                | Penyusunan Renja Setida Tahun 2019                                        |             | Tersusunnya Renja Setda Tahun 2019                               | Baglan Tata Usaha                 |
| 4  | 09.00 Wi8<br>Mall Atrium Pondok Gede               | Pelantikan TP PKK tingkat Kota Bekasi<br>dan Dekranasida periode 2018-2023 | Melantik pengurus TP PKK dan Dekranasda                                   |             | Tebentuknya pengunus TP PKK dan Dekranasda<br>Kota Bekasi        | Semua Kepala Bagian se-Setda      |
| 5  | 09.00 W1B<br>Mall Atrium Pondok Gede               | Pemberian penghargaan informasi Publik<br>Tahun 2018                       | Prestasi dalam memberikan pelayanan<br>Informasi publik kepada masyarakat |             | Terlaksananya layanan informasi publik yang<br>balik             | Semua Kepala Bagian se-Setda      |